## 税务师变更个人信息

一、税务师个人账号登录中税协信息服务平台,输入个人会员号、密码。网址:wz.cctaaedu.cn。

| 全国服务热线: 400-082-5868                | 在线客服         | 设为首页   加入收藏   联系我们                                                                                                    |
|-------------------------------------|--------------|----------------------------------------------------------------------------------------------------|
| 中税协信息服务平台<br>cctaa service platform | 首页 行业管理 业务报备 | 教育培训 行业报表 行业稿件 诚信档案 综合评价 合作共赢 党建报表                                                                                                    |
| 服务第一,                               | 信誉至上         | <ul> <li>減信</li> <li>勤勉</li> <li>■用户名登录</li> <li>① 请输入会员号/用户名</li> <li>① 请输入会员号/用户名</li> <li>① 请输入会员号/用户名</li> <li>① 请输入会员号/用户名</li> <li>○ 请输入会员号/用户名</li> <li>○ 前输入会员号/用户名</li> <li>○ 前输入会员号/用户名</li> <li>○ 前输入会员号/日</li> <li>○ 前输入会员号/日</li> <li>○ 前输入会员号/日</li> <li>○ 前输入会员号/日</li> <li>○ 前输入会员</li> <li>○ 前输入会员</li> <li>○ 前输入会员</li> <li>○ 前输入会员</li> <li>○ 前输入会员</li> <li>○ 前输入会员</li> <li>○ 前输入会员</li> <li>○ 前输入会员</li> <li>○ 前输入会员</li> <li>○ 前输入会员</li> <li>○ 前输入会员</li> </ul> <li>○ 前输入会员</li> <li>○ 前输入会员</li> <li>○ 前输入会员</li> <li>○ 前输入会员</li> <li>○ 前输入会员</li> <li>○ 前输入会员</li> <ul> <li>○ 前入会員</li> </ul> |

二、个人发起变更申请

点击"会员系统",点击需要变更所对应的模块,填写必要信息后保存 并提交。

| 🛞 中税协信息服务平台                                 | <b>一</b> 一 我的主页                            | 会员系统合作共赢                             | 我的培训 诚信档案                                              | 行业稿件 高端人才申报                                | 领军人才申报                                   | 综合学时管理                                                       |
|---------------------------------------------|--------------------------------------------|--------------------------------------|--------------------------------------------------------|--------------------------------------------|------------------------------------------|--------------------------------------------------------------|
| 用户名:<br>用户关型: 个人用户<br>企业/机构:<br><b>会员系统</b> | <ul> <li>(税务师申)</li> <li>(税务师申)</li> </ul> | 新消息<br>请执业状况变更] 申请确认<br>请个人会员转所转出】申请 | 通过您于2023-12-28 14:43:0<br>确 <b>认通过</b> 您于2021-09-01 16 | 22 提交的【税务师申请执业状况<br>39:35 提交的关 <sup></sup> | 变更】申请确认通过。 <mark>(</mark><br>务所申请个人会员转所4 | 2023-12-28 14:43:41<br>時出] 申请确认通过, GM<br>2021-09-09 14:19:24 |
| 我的信息                                        | ● 我的                                       | 的待办                                  |                                                        |                                            |                                          |                                                              |
| 申请变更执业状况                                    | ış.                                        | <b>(</b> 号                           | 申请单类型                                                  |                                            | 说明                                       | 发送人                                                          |
| 申请转所<br>申请转会                                |                                            |                                      |                                                        |                                            |                                          | 没有待办的事宣!                                                     |
| 流程确认<br>会费管理                                |                                            |                                      |                                                        |                                            |                                          |                                                              |

【我的信息】需要修改的个人信息,直接在对应栏目中录入新的信息

【申请变更执业状况】

在税务师事务所工作的"非执业会员",可申请为"执业会员";

不在税务师事务所工作的"执业会员",可申请为"非执业会员" 其他发起的个人执业状况变更申请功能未开通

【申请转所】目前仅开通个人会员申请转所转出,无法申请转入事务 所。如转出后不在事务所工作,请把"转入新所"的"√"取消勾选。

| 用户名:<br>用户类型:个人用户<br>企业/机构: | 税务师申请转所转                        | 出                      |                    |                        |                          |               |
|-----------------------------|---------------------------------|------------------------|--------------------|------------------------|--------------------------|---------------|
| 会员系统                        | 说明:1、转所申请提交后,由事<br>2、转所时,不勾选转入新 | §务所(在事务所1<br>所所,则直接转入到 | _作)、地方税<br>]地方税协同时 | 协分别确认。如转入<br>执业状况变为非执业 | 、新 <b>所,则需经过</b> 新<br>/。 | <b>肋</b> 所确认。 |
| 我的信息                        | 个人会员基础信息                        |                        |                    |                        |                          |               |
| 申请变更执业状况 由请转所               | 个人会员号                           | 3                      | 查看                 | 详细信息                   |                          |               |
| 申请转会                        | 证件类别                            | 身份证                    | T                  |                        |                          |               |
| 流程确认                        | 姓名                              |                        |                    |                        |                          | 资             |
| 会费管理                        | 性别                              | ○男◎女                   |                    |                        |                          |               |
| 转所申请信息                      |                                 |                        |                    |                        |                          |               |

【申请转会】个人会员申请转出上海税协,选择"转入地方税协",勾选是否"转入新所"。

所工作

| 会申请信息     |   |           |
|-----------|---|-----------|
| * 转入地方税协  | T | 🛛 转入新所    |
| * 新所团体会员号 |   | 新税务师事务所名称 |
| * 申请转会原因  |   |           |

关于转会事宜提示:从上海税协办理转会转出税务师无需再上传《转会申请表》,若转入地税协需要盖章版纸质转会申请表,可自行下载附

件 7《中国注册税务师协会个人会员转会申请表》,填写完成后,需联系市税协会员管理部申请盖章,联系电话: 021-63853515 转会员管理 部。

【流程确认】税务师个人会员确认事务所发起的变更个人信息流程

三、税务师事务所确认个人会员提交的修改申请

1、使用税务师事务所团体会员号及密码,登录"中税协信息服务平台"
 2、"会员管理"→"流程确认"

| 🛞 中税协信息服务平台                                                                                                    | 我的主页                                                                          | 会员管理 党建报表 合作的<br>中国 党建报表 合作的<br>专项自律检查 助力落实 | 共赢 业务报备 軟<br>:税费政策 涉税鉴证             | 育培训 行业报表 诚信档案<br>报告统计表 业务信息报送 | 综合评价事务所权限管          |  |  |
|----------------------------------------------------------------------------------------------------|-------------------------------------------------------------------------------|---------------------------------------------|-------------------------------------|-------------------------------|---------------------|--|--|
| 用户名: 5,<br>用户类型: 企业用户<br>企业/机构:<br>公司                                                                                 | 申请单类型     011210 税务师申请转所转出     处理状态       发送时间起         发送人         查询     清空 |                                             |                                     |                               |                     |  |  |
| 机构信息                                                                                                    | □ 序号                                                                          | 申请单类型                                       |                                     | 说明                            |                     |  |  |
| ④ 人员信息                                                                                                    | 1                                                                             | 税务师申请转所转出                                   | 2020-03-09 08:57:21 【税务师申请转所转出】确认申请 |                               |                     |  |  |
| 集团化管理                                                                                                    | 2                                                                             | 税务师申请转所转出                                   | 2016-04-05 10:35:37 【税务师申请转所转出】确认申请 |                               |                     |  |  |
| <ul> <li>流程砷认</li> <li>注册税务师登记入会确认</li> <li>税务师执业状况变更确认</li> <li>税务师转所确认</li> <li>税务师转会确认</li> <li>集团化情况确认</li> </ul> |                                                                               |                                             |                                     | 1 / 1 首页上一页 7<br>通过           | K──页 尾页 到第 页<br>不通过 |  |  |

四、上海税协将在5个工作日确认变更申请。